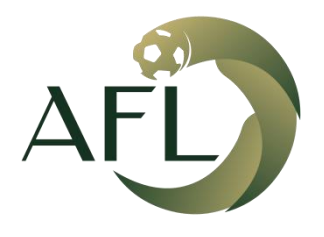

رابطة الهواة لكرة القدم AMATEUR FOOTBALL LEAGUE

طريقة رفع الايصال

بعد الدخول لحساب الفريق نذهب الى لوحة التحكم من القائمة العلوية

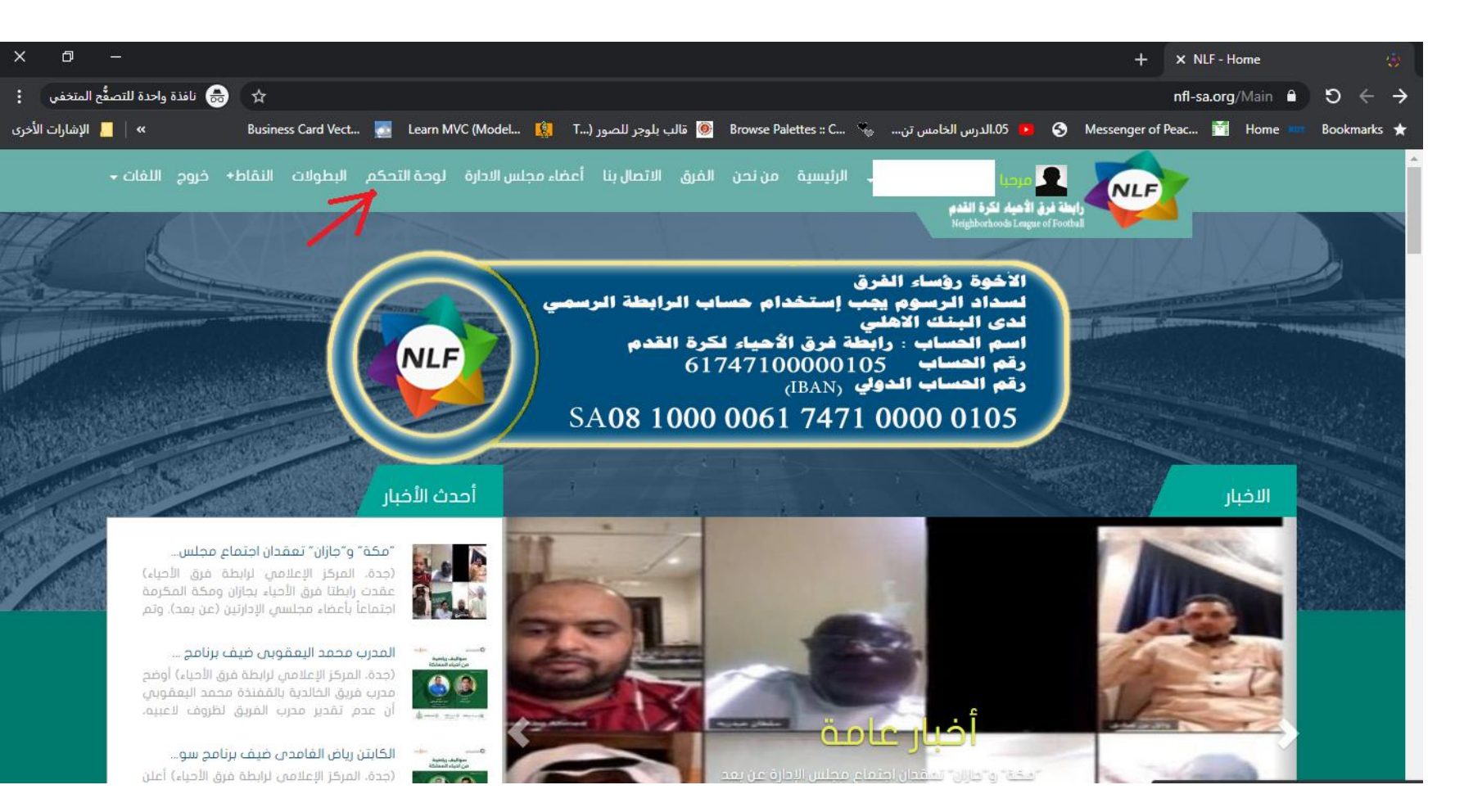

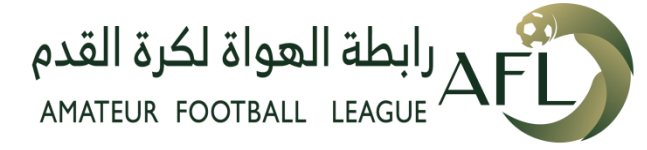

## بعد الدخول الى لوحة التحكم نختار تقرير سندات رسوم الفريق من القائمة

| طة فرق الأحياء لكرة القدم | راب 🤷            |                |                                   | مرحب                 |
|---------------------------|------------------|----------------|-----------------------------------|----------------------|
|                           |                  |                |                                   |                      |
|                           |                  |                | لوحة المؤشرات                     | لوحة المؤشرات        |
|                           |                  |                |                                   | معلومات              |
|                           |                  |                |                                   | تقرير سندات رسوم     |
|                           | 🖈 لاعب معتمد: ۵  | الرئيس 🍣       | 😯 <b>الرابطة:</b> رابطة فرق احيا. | بيانات الاعبين       |
|                           |                  |                | الفئات العمرية للفريق فوق ١6 سنة  | طلبات انظمام الاعبين |
|                           |                  |                | مستندات الفريق 🛯                  | إدارة المباريات      |
|                           |                  |                |                                   | طلب ترشیح            |
| 0                         | Ο                | Ο              | 0                                 | طلب ترشیح            |
| لاعب معتمد                | مباریات فائز     | مباريات ملعوبة | البطولات                          | صفحات الموقع         |
| 0                         | 0                | 0              | 0                                 | إدارة الأخبار        |
| لاعب معلق                 | مباریات خاسرة    | مباريات قادمة  | المباريات                         | إعلانات              |
| PM 9:02:30 8/20/2020      | تاريخ اول مباراة | 0              | 0                                 | قائمة الإداريين      |

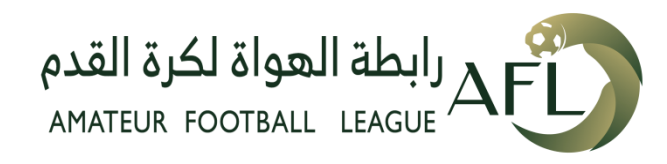

بعد الدخول الى سندات رسوم الفريق قم بالضبغط على ( اضافة جديد )

| 🤷 رابطة فرق الأحياء لكرة القدم                                                                                       | مرحبا.                 |
|----------------------------------------------------------------------------------------------------|------------------------|
|                                                                                                    |                        |
| تقرير سندات رسوم الفرق                                                                                               | لوحة المؤشرات          |
|                                                                                                    | معلومات                |
| خيارات البحث                                                                                                    | تقرير سندات رسوم الفرق |
| نوع السداد طريقة الدفع الموسم المبلغ حالة الاعتماد                                                                   | بيانات الاعبين         |
|                                                                                                    | طلبات انظمام الاعبين   |
| تصدير إكسل                                                                                                    | إدارة المباريات        |
|                                                                                                    | طلب ترشيح              |
| اضافة جديد                                                                                                    | طلب ترشیح              |
|                                                                                                    | صفحات الموقع           |
| نتائج البحث                                                                                                    | إدارة الأخبار          |
| رقم العضوية المنطقة المدينة اسم الفريق نوع السداد تاريخ السداد المبلغ طريقة الدفع البنك حالة الاعتماد إجراءات صورة ا | إعلانات                |
| ▼ 50 ○   Poge 0 of   ○ ○                                                                                             | قائمة الإداريين        |

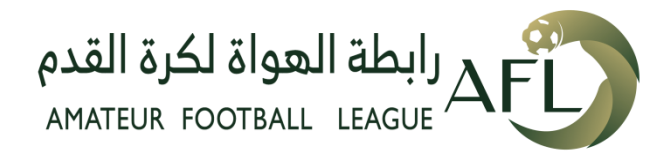

عند تعبئة سند سداد الرسوم المرجو الدقة في التعبئة حتى يتم الاعتماد

| × ø –                                                                                                    | + ×                                    | 🍝 🛛 سند سداد رسوم                                         |
|----------------------------------------------------------------------------------------------------|----------------------------------------|-----------------------------------------------------------|
| : نافذة واحدة للتصفُّح المتخفى 🚓 📩 nfl-sa.c                                                                                          | org/Admin/ReceiptVoucher/ClubReceiptVo | oucher $\hat{}$ $\mathfrak{O}$ $\leftarrow$ $\rightarrow$ |
| س الخامس تن 🗞 Business Card Vect 💽 Learn MVC (Model 🧐 T) قالب بلوجر للصور ال الإشارات الأخرى 💿 Business Card Vect آي الإشارات الأخرى | الدرu.05 🕨 📀 Messenger of Peac 🚰       | Home 🎹 Bookmarks ★                                        |
|                                                                                                    |                                        | معلومات                                                   |
|                                                                                                    | سند سداد رسوم                          | تقرير سندات رسوم الفرق                                    |
|                                                                                                    | بيانات السند                           | بيانات الاعبين                                            |
|                                                                                                    | الفتات السنية للفيية.                  | طلبات انظمام الاعبين الجدد                                |
|                                                                                                    | )                                      | إدارة المباريات                                           |
| ک میںدی کی میںبری<br>البد البیداد                                                                                                    | تابيخ السداد                           | طلب ترشيح                                                 |
| טונגיב וועעבור                                                                                                    | کارید ، دست ،                          | طلب ترشيح                                                 |
| الشهر/ اليوم/ السنة)                                                                                                    | )                                      | صفحات الموقع                                              |
| ▼ الکل                                                                                                    | الموسم                                 | إدارة الأخبار                                             |
| ▼ الکل                                                                                                    | نوع السداد                             | إعلانات                                                   |
|                                                                                                    |                                        | قائمة الإداريين                                           |
| لا المسلم الرسوم تعتبر رسوم اشتراك في بطولة؟                                                                                         |                                        | <b>.</b>                                                  |
| 0                                                                                                    | المبلغ                                 |                                                           |
| ▼ الکل                                                                                                    | العملة                                 |                                                           |
|                                                                                                    |                                        |                                                           |
|                                                                                                    | الهواة لكرة القدم                      | م رابطة <sub>ا</sub>                                      |
|                                                                                                    | AMATEUR FOOTBALL                       |                                                           |

صورة الايصال بشكل واضح صيغة (JPG, PNG)

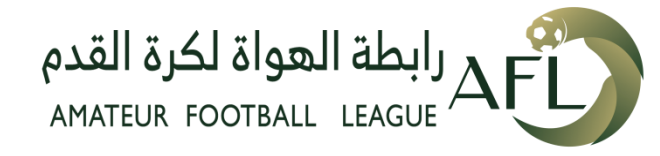

لمتابعة حالة الطلب او التعديل

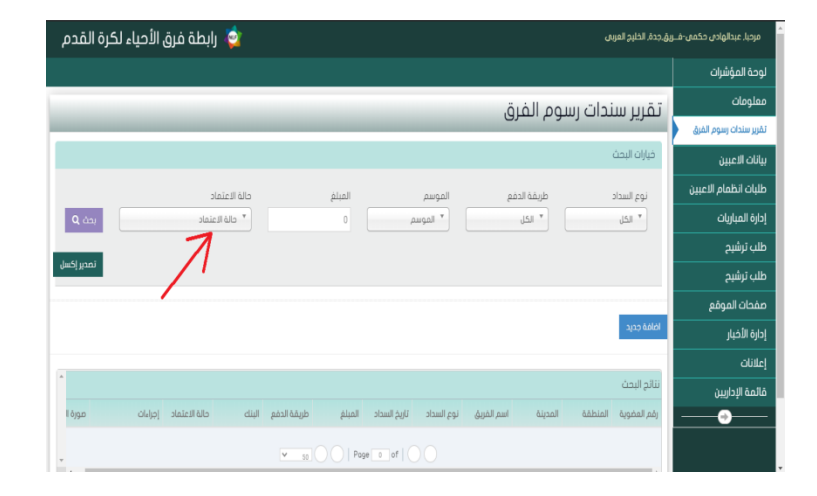

| 👰 رابطة فرق الأحياء لكرة القدم                                                                               | ـريق.جدة, الخليج العربى | مرحبا, عبدالهادی حکمی-ف |
|----------------------------------------------------------------------------------------------------|-------------------------|-------------------------|
|                                                                                                    |                         | لوحة المؤشرات           |
| ت سوم الفرة.                                                                                                 | تقرب سندا               | معلومات                 |
| - (* <sup>-</sup> ()                                                                                         | J                       | تقرير سندات رسوم الفرق  |
|                                                                                                    | فيارات البحث            | بيانات الاعبين          |
| طريقة الدفع الموسم المبلغ حالة الاعتماد                                                                      | نوع السداد              | طلبات انظمام الاعبين    |
| <ul> <li>الكل</li> <li>الكل</li> <li>الكل</li> <li>الكل</li> <li>الكل</li> <li>الكل</li> <li>الكل</li> </ul> | * الکل                  | إدارة المباريات         |
|                                                                                                    |                         | طلب ترشيح               |
| لمراجع                                                                                                    |                         | طلب ترشيح               |
| <b>\</b>                                                                                                    |                         | صفحات الموقع            |
|                                                                                                    | افافة جديد              | إدارة الأخبار           |
|                                                                                                    |                         | إعلانات                 |
|                                                                                                    | نتائج البحث             | قائمة الإداريين         |
| طقة المدينة اسم الفريق نوع السداد تاريخ السداد المبلغ طريقة الدفع البنك حالة الاعتماد إجرابات صورة ا<br>     | رقم العضوية المنا       |                         |
| • • • • • • • • • • • • • • • • • • •                                                                        |                         |                         |

| المؤشرات<br>مادن<br>مادن<br>الاعبين<br>المايلات<br>المايلاتم<br>المايلات<br>المايلامالات<br>المايلات<br>المايلات<br>المام                                                                                     | لكرة القدم | رديا. عبدتهادن حكمن، شريبه, ددة. الظير المرس       |                    |                         |                    |                     |                     |
|----------------------------------------------------------------------------------------------------|------------|----------------------------------------------------|--------------------|-------------------------|--------------------|---------------------|---------------------|
| مات<br>شدی بوم لیش<br>شدی بوم لیش<br>العیبن<br>العیبن<br>العیبن<br>المایات<br>المایات<br>المایای<br>المایای                                                                                                    |            |                                                    |                    |                         |                    |                     | عة المؤشرات         |
| متذي يعرير المنزلي<br>الاعبين<br>المايات<br>المايات<br>الماي<br>المايات<br>الماي<br>الماي<br>الماي<br>المايات<br>المايات<br>المايات<br>ا |            |                                                    |                    |                         | يەم الفىق          | ت مى سندات س        | للومات              |
| الاعبين<br>الاعبين<br>الماليات<br>الماليات<br>الماليمات<br>الماليماليماليمات<br>الماليماليماليماليماليماليماليماليماليما                                                                                                    |            |                                                    |                    |                         | للوالم التعرق      | فتعرير سندات رم     | ير سندات رسوم الفرق |
| المطام الاعبين<br>المرابات<br>المرابات<br>ترشيح<br>ترشيح<br>المرابات<br>المرابات<br>المرامات<br>المرام المرما المرامات<br>المرامات<br>المر                                                                                            |            |                                                    |                    |                         |                    | فيارات البحث        | ات الاعبين          |
| العيليات<br>الإشبر<br>ترشيح<br>الترشيح<br>الترشيح<br>التربي<br>التربي<br>الترب<br>التربي<br>التربي<br>الترب<br>الترب<br>الترب<br>الترب<br>الترب<br>الترب<br>الترب<br>الترب<br>الترب<br>الترب<br>الترم<br>الترم<br>الم<br>الترم<br>الم<br>الم<br>الم<br>الم<br>الم<br>الم<br>الم<br>الم<br>الم<br>ال                                                                                                    |            | حالة الاعتماد                                      | المبلغ             | الموسم                  | طريقة الدفع        | نوع السداد          | بات انظمام الاعبين  |
| لترشيح<br>لترشيح<br>لترشيح<br>الموقعها<br>الديل<br>الديل<br>الديل<br>من بوسطة المالية<br>الديل<br>الديل<br>الما<br>الديل<br>الديل<br>الما<br>الما<br>الما<br>الما<br>الما<br>الما<br>الما<br>ال                                                                                                    | Q شمر      | * حالة الاعتماد                                    | 0                  | * الموسم                | ▼ الکل             | * الکل              | رة المباريات        |
| ترشيع<br>له تموقعها<br>الدير الملك وبيد<br>الدير الملك وبيد<br>له الردير الملك وبيد<br>الدير الملك وبيد<br>الدير الدير<br>الدير الملك وبيد<br>الدير الدير<br>الدير الدير<br>الدير الدير<br>الدير الدير<br>الدير الدير<br>الدير الدير<br>الدير الدير<br>الدير الدير<br>الدير الدير<br>الدير الدير<br>الدير الدير<br>الدير الدير<br>الدير الدير<br>الدير الدير<br>الدير الدير<br>الدير الدير<br>الدير الدير<br>الدير الدير الدير<br>الدير الدير الدير<br>الدير الدير<br>الدير الدير<br>الدير الدير<br>الموال الدير<br>الموال الدير<br>الموال الدير<br>الموال الدير<br>الموال الدير<br>الموال الدير<br>الموال الدير<br>الموال الدير<br>الموال الدير<br>الموال الدير<br>الموال الدير<br>الموال الدير<br>الموال الدير<br>الموال الموال ا                                                                                                    |            | 9                                                  |                    |                         |                    |                     | ب ترشیح             |
| له: موقع<br>الدير البطنة الرئية لدرينة<br>الدير ال<br>ت<br>ت<br>ت<br>ت<br>ت<br>ت<br>ت<br>ت<br>ت<br>ت<br>ت<br>ت<br>ت<br>ت<br>ت<br>ت<br>ت<br>ت<br>ت                                                                                                    | تصدير إكسل | حالة الاعتماد<br>منحن الحاسة                       |                    |                         |                    |                     | ب ترشیح             |
| اللديل<br>الديل<br>أحم بواسطة لدانية<br>أحم بواسطة لدانية<br>مع الولرين<br>مع الولرين<br>مع الولرين                                                                                                    |            | أعتمد بواسطة الرابطة الفرعية                       |                    |                         |                    |                     | نحات الموقع         |
| ن المعدومات المعالية<br>الماريلين<br>م الرداريين<br>م إمر المعمولة المنظمة العدينة اسمر الغراق نوع السناد الميثغ طويقة الدهم البنات حالة العنامة إدراءات حورة                                                                                                    |            | رفض بواسطة الرابطة الفرعية<br>أمتحد بماسطة الرابطة |                    |                         |                    | اضافة جديد          | ية الأخيار          |
| م الولريين<br>الجولريين<br>♦♦♦♦♦♦♦♦♦♦♦♦♦♦♦♦♦♦♦♦♦♦♦♦♦♦♦♦♦♦♦♦♦♦♦                                                                                                    |            | اعتمد بوسطة العالية<br>رفض بواسطة العالية          |                    |                         |                    |                     | انان                |
| مركوبين<br>                                                                                                    |            |                                                    |                    |                         |                    | نتائج البحث         | مة الداسن.          |
|                                                                                                    | مورة ا     | ي البنك حالة الاعتماد إجراءات                      | المبلغ طريقة الدفع | نوع السداد تاريخ السداد | المدينة اسم الغريق | رقم العضوية المنطقة |                     |
|                                                                                                    |            |                                                    |                    |                         |                    |                     |                     |

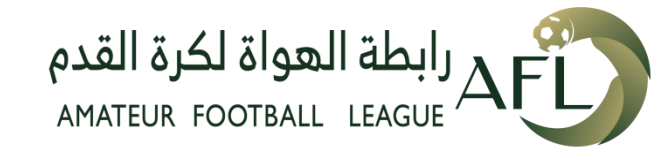

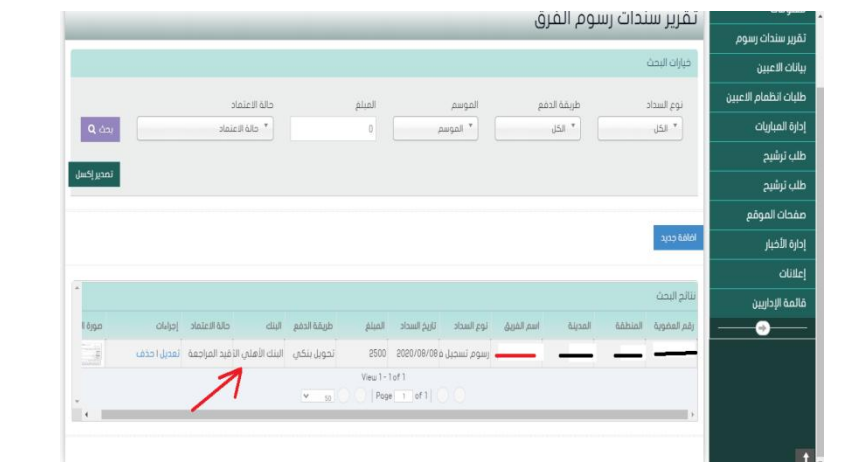